新規注文

#### 新規注文は、【レートー覧】・【クイック注文】・【注文】から発注することができます。 ここではレートー覧から基本的な新規注文(成行注文)の発注方法を説明します。

| <b>EION CFD</b> |                |
|-----------------|----------------|
| レート/チャート        |                |
| ↓ レートー覧         | IN<br>Fi∡      |
| 🔛 チャート 💙        | <b>A</b> 11    |
| 📢 レート通知         | 米国<br>▼39      |
| ポジション/注文        |                |
| ア ポジション一覧       | 米国             |
| <b>注</b> 注文一覧   | s<br>米国        |
| ▶▶ クイック注文       | ▼0.:           |
| <b>会</b> 注文     | 香港<br>▼56      |
| 瘫 ポジション集計       | <b>₽</b><br>K∕ |
| 調整額振替           | ▼16            |
| 履歴              |                |
| <b>梁</b> 注文履歴   |                |
|                 | レート            |

|                               | リストパ            | ネルs パネ           |                          |
|-------------------------------|-----------------|------------------|--------------------------|
| 銘柄                            | BID             | SP               | ASK                      |
| ●_N225<br>日本N225              | 29153.          | 5 7.0            | 29160.5                  |
| ▲102.5                        | <b>1</b> 29212  | 1000             | 28981.7                  |
| ≝ <sup>™</sup><br>米国D30       | 36049.          | 5                | 36052.5                  |
| ▼46.0                         | <b>B</b> 36099  | .5               | <b>1</b> 36024.7         |
| ≝™™<br>米国NQ100                | 16013.          | 5 4.0            | 16017.5                  |
| <b>▲</b> 13.2                 | п16042          | .5               | <b>1</b> 5985.5 <b>x</b> |
| ■<br>米国S500                   | 4651.           | 4 <sub>1.0</sub> | 4652.4                   |
| ▼1.8                          | <b>¤</b> 4658.  | 2                | <b>1</b> 4644.9          |
| <mark>™</mark> ⊮s<br>香港HS     | 2480            | 4 1.5            | 24819                    |
| ▼35                           | <b>1</b> 2488   | 4                | 24781                    |
| <mark>= </mark> 030<br>ドイツD30 | 16001.          | 3 7.5            | 16008.8                  |
| ▼17.7                         | <b>16025</b>    | .6               | <b>1</b> 5986.3 <b>1</b> |
| ¥¥F100<br>英国F100              | 7309.           | 9 <sub>4.3</sub> | 7314.2                   |
|                               | P<br>ポジション-覧 クイ | (ック注文 注)         |                          |
|                               |                 |                  |                          |

② 新規注文を出したい銘柄をタップします。

|                              | リスト パネ                        | LS バネル       |                       |
|------------------------------|-------------------------------|--------------|-----------------------|
| 銘柄                           | BID                           | SP           | ASK                   |
| ● №225<br>日本N225             | 29156.0                       | 7.0          | 29163.0               |
| ▲105<br>■ D30                | この銘柄で閉                        | 引く           | 981.7<br>54.5         |
| 米国[<br>▼44.1                 | チャート表                         | 示            | )24.7                 |
| ■ <sup>№1</sup><br>米国I       | クイック注                         | 文            | 18.2                  |
| ▲13.º                        | 注文                            | <b>1</b> 000 | 985.5<br>50 7         |
| 米国:<br>▼1.5                  | 決済注文                          |              | 5 <b>2.7</b><br>544.9 |
| 香港<br>「                      | 常にこの操作で                       | で使用する        | 821                   |
| ▼33                          | <b>∎</b> 24 <mark>8</mark> 84 |              | 24781                 |
| <mark>■ 030</mark><br>ドイツD30 | 1600 <mark>3</mark> .3        | 7.5          | 16010.8               |
| ▼15.7                        | ∎160 <mark>2</mark> 5.6       |              | <b>1</b> 5986.3       |

【オン】に切り替えてから表示画面を選択すると、 次回からレートー覧のレートをタップした後の遷移画面を固定 することができます。

固定の設定を変更する場合は、【メニュー】→【アプリ動作設定】 にある『注文アイコンタップ操作』で設定してください。

> ③ 選択項目が表示されますので、 【注文】をタップします。

① メニュー【レートー覧】をタップし、 【レートー覧】画面を開きます。

※メニュー画面を表示するには、表示している画面の左上にある 😑 をタップしてくだい。

新規注文

HiroseTusyo

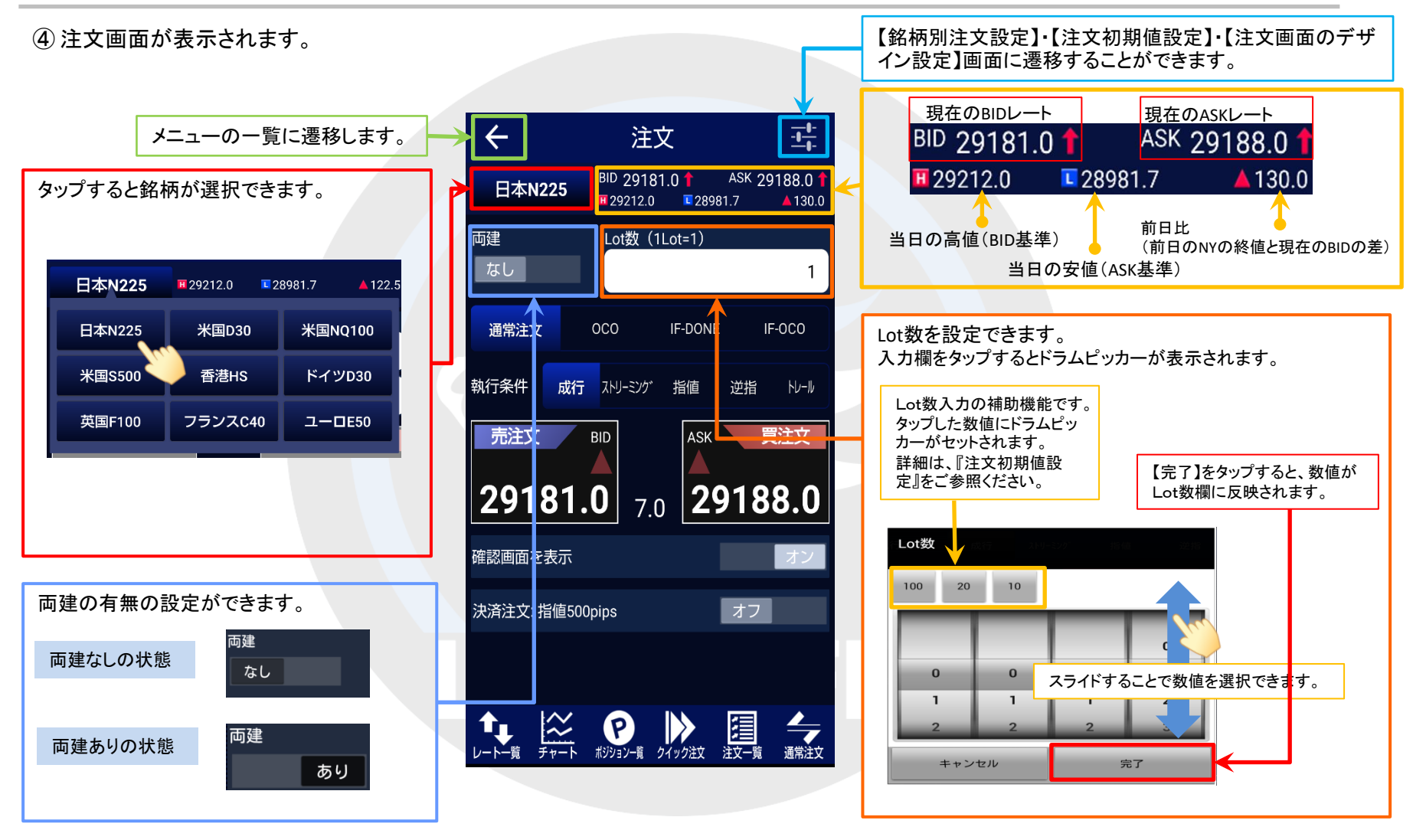

Þ

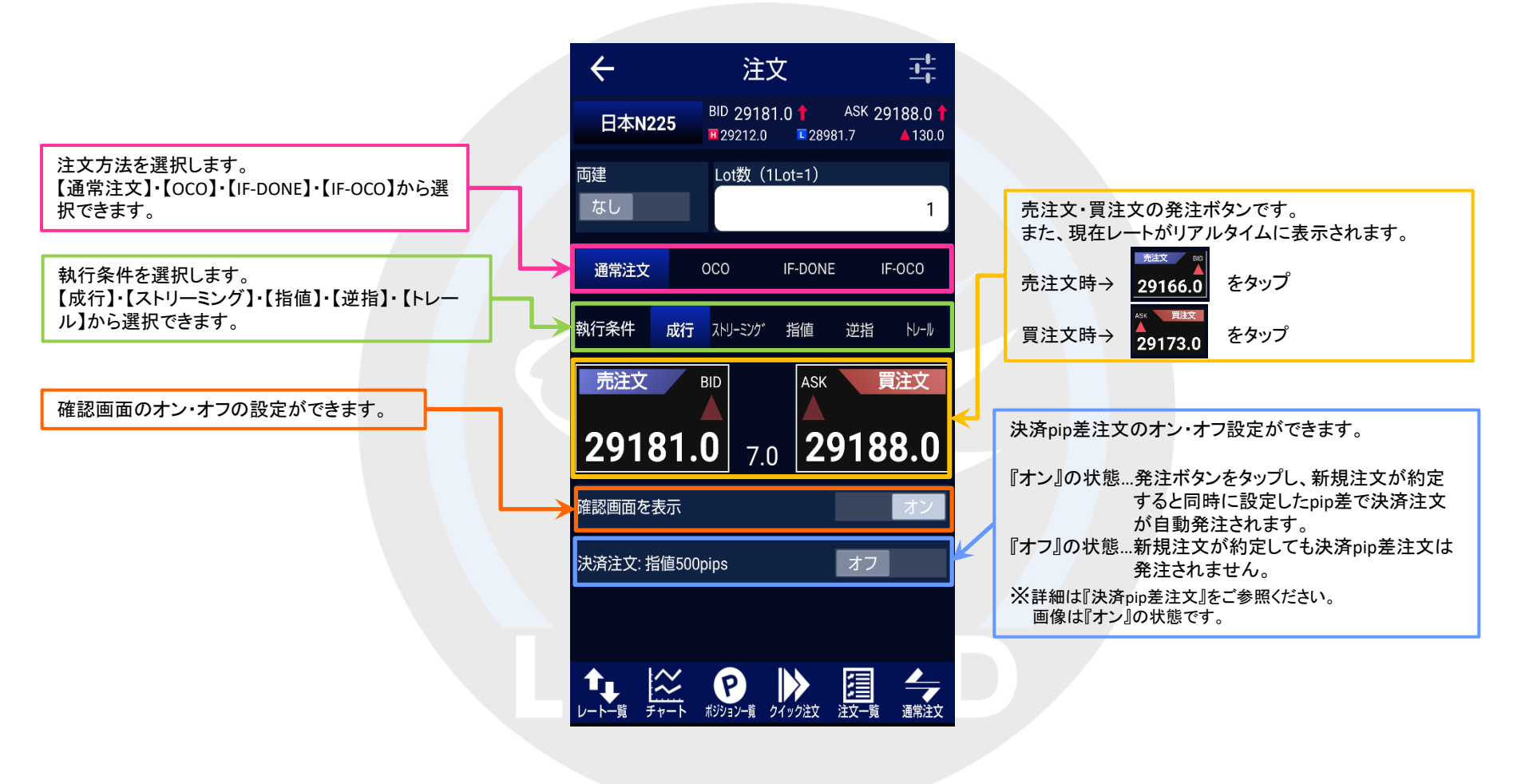

►

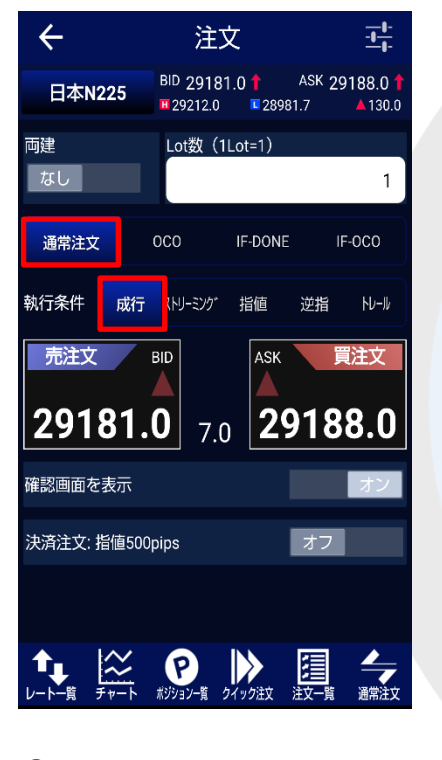

⑤ 成行注文を発注する場合は、
・注文方法…【通常注文】
・執行条件…【成行】
を選択します。

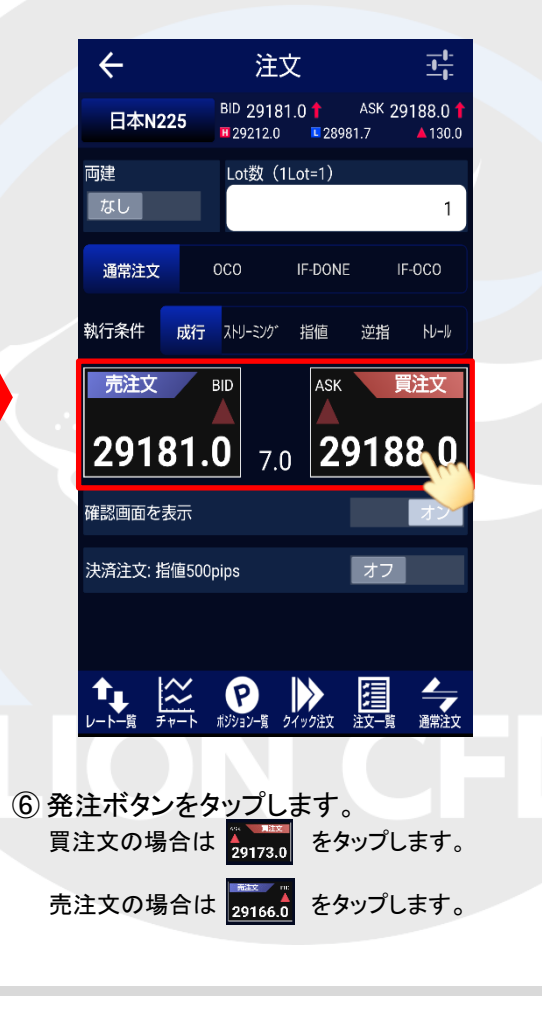

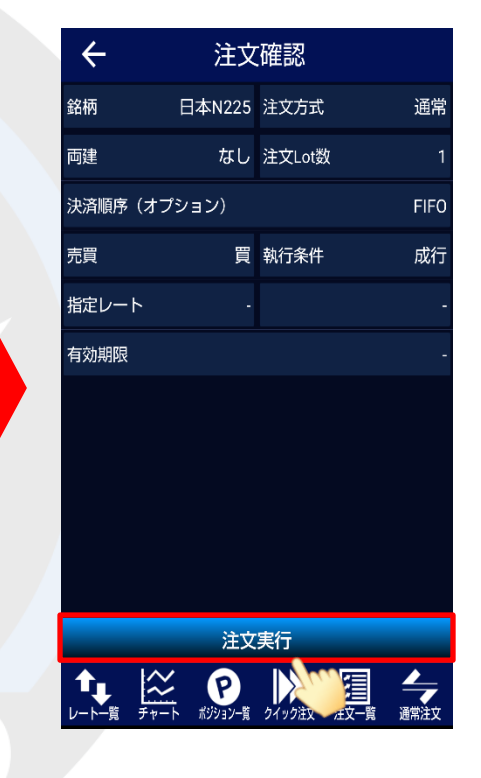

⑦【注文確認】画面が表示されますので、 表示されている内容で問題なければ、 【注文実行】をタップします。

※⑥の画面で『確認画面を表示 オフ』に設定している 場合は、この画面は表示されません。

Þ

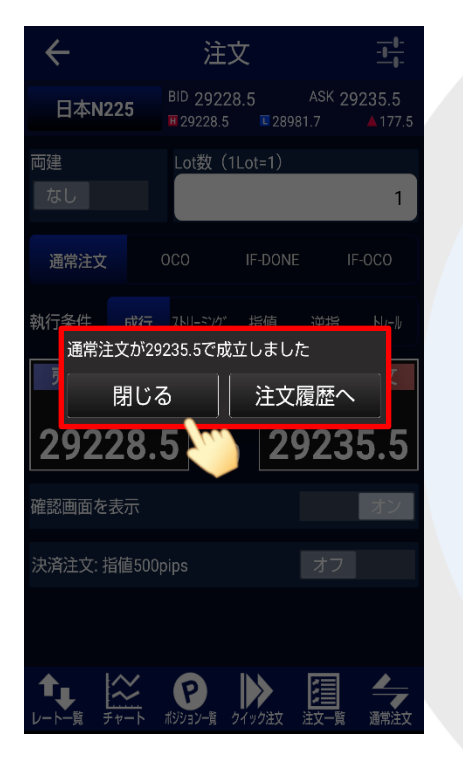

⑧ 完了すると【〇〇で約定しました】
とポップアップが表示されます。
【閉じる】をタップします。

※暗証番号の保存設定を利用していない場合は、 暗証番号の入力画面が表示されます。

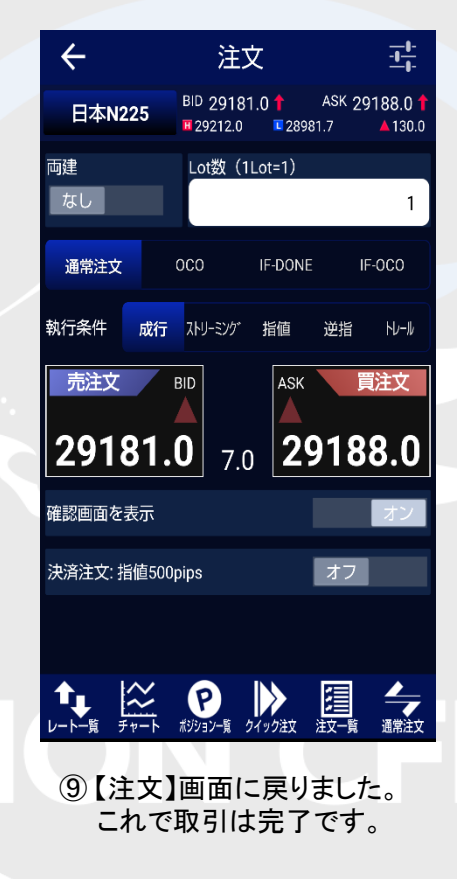

# ■成立(約定)した注文の確認方法

#### LION CFD for Android

成立(約定)した注文は、「ポジション」と呼ばれ、【ポジションー覧】で確認することができます。

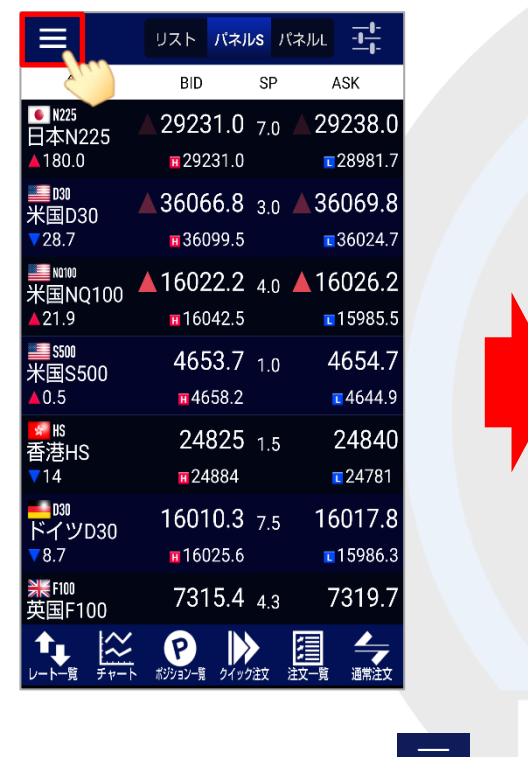

① 表示している画面の左上にある = を タップし、【メニュー】画面を開きます。

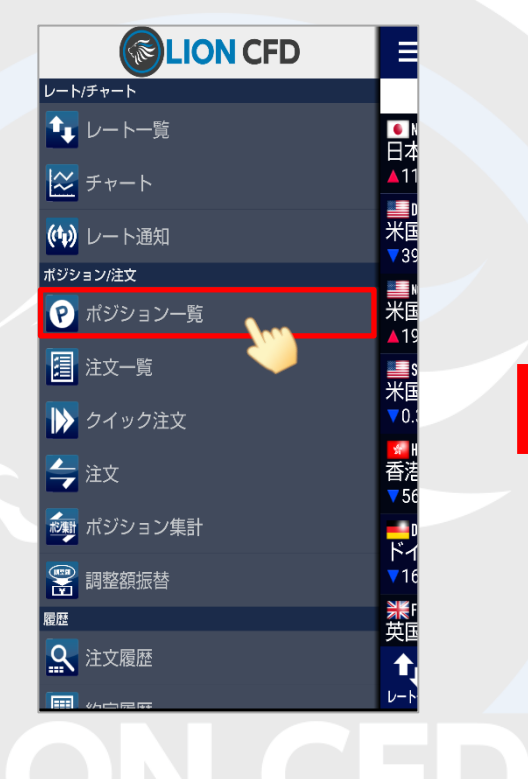

②【ポジション一覧】をタップします。

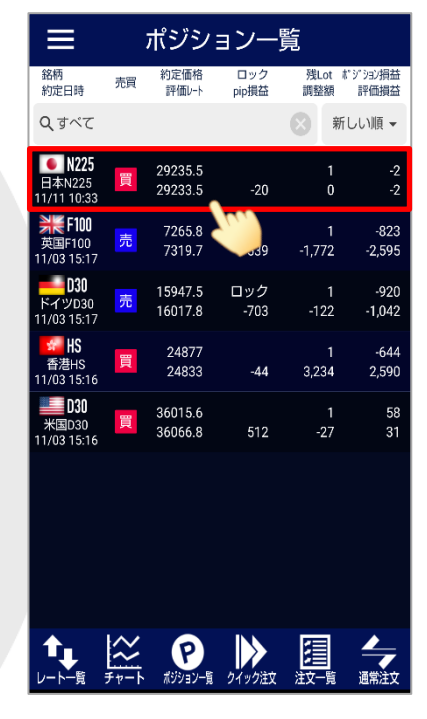

③【ポジション一覧】画面が表示されました。 ポジションをタップすると、詳細情報を確認 することができます。

▶

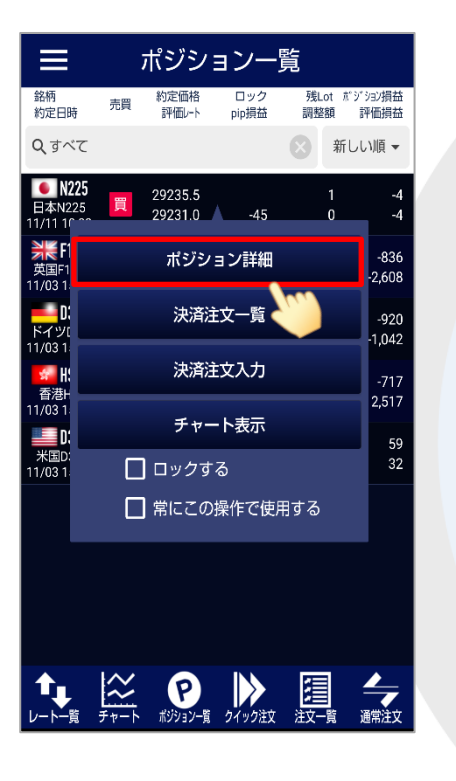

④【ポジション詳細】をタップします。

| ポジション一覧画面に戻ります。 |                     |           |                       |  |
|-----------------|---------------------|-----------|-----------------------|--|
| 🗲 ಸೆತಿ          | <i>、</i> ション        | ン詳細       | $\uparrow \downarrow$ |  |
|                 |                     | 決済注文一覧    | 決済注文入力                |  |
| ポジション番号         |                     | 21315000  | 000402303             |  |
| 約定日時            |                     | 2021/11/1 | 1 10:33:20            |  |
| 銘柄 日本           | N225                | 売買        | 買                     |  |
| 約定Lot数          | 13                  | 残Lot数     | 1                     |  |
| 約定価格 29         | 235.5               | 評価レート     | 29233.5               |  |
| pip損益           |                     |           | -20                   |  |
| ポジション損益         |                     |           | -2                    |  |
| 未実現調整額          |                     |           | 0                     |  |
| 評価損益            |                     |           | -2                    |  |
| ポジションロック        |                     |           | コックなし                 |  |
|                 | <b>ア</b><br>ポジション一覧 | クイック注文 注文 |                       |  |
|                 |                     |           |                       |  |

# ⑤【ポジション詳細】画面が表示されました。

✓ 注文後、ポジション一覧に表示されない場合は、必ず注文履歴または約定履歴をご確認ください。

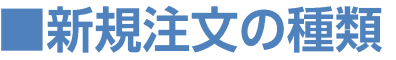

成行注文以外にも、多数の注文方法で、注文を出すことができます。

#### 【注文方法】: 通常注文

#### ▼ストリーミング注文

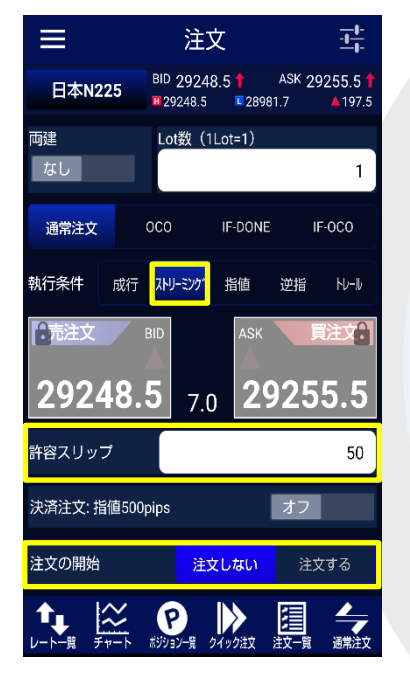

『許容スリップ』が設定できます。

『注文の開始』は誤発注防止のためのロック機能です。 初期画面は「注文しない」が選択されています。 ※「注文する」を選択すると発注することができます。

▼指値注文

両建

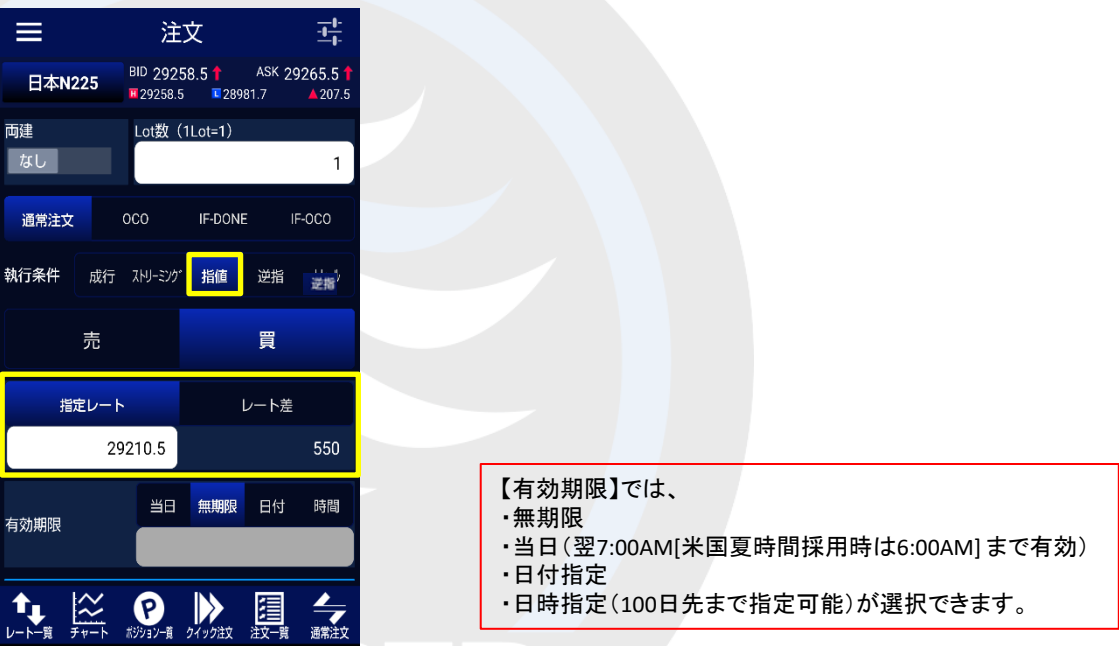

値段またはレート差を指定して注文ができます。

売指値:今よりも高い値段を指定 買指値:今よりも安い値段を指定

▶

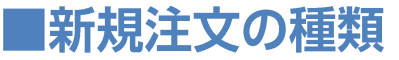

買逆指:今よりも高い値段を指定

#### LION CFD for Android

成行注文以外にも、多数の注文方法で、注文を出すことができます。

#### 【注文方法】:通常注文

#### ▼逆指値注文

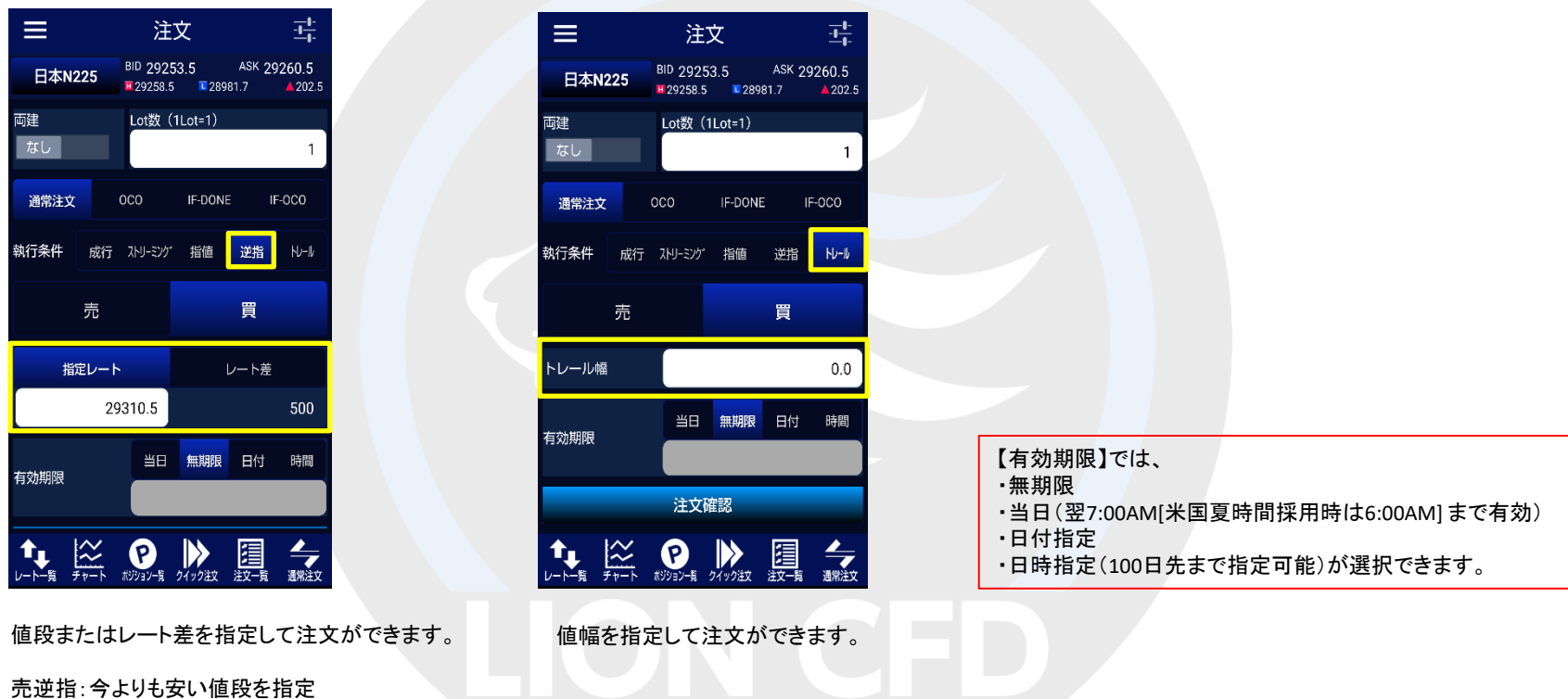

▼トレール注文

#### 【注文方法】: OCO 2つの新規注文を発注し、どちらか一方が約定すれば、もう片方の注文は自動的にキャンセルされます。 ※OCO1、OCO2で【指値・逆指】を選択してください。

▼oco注文

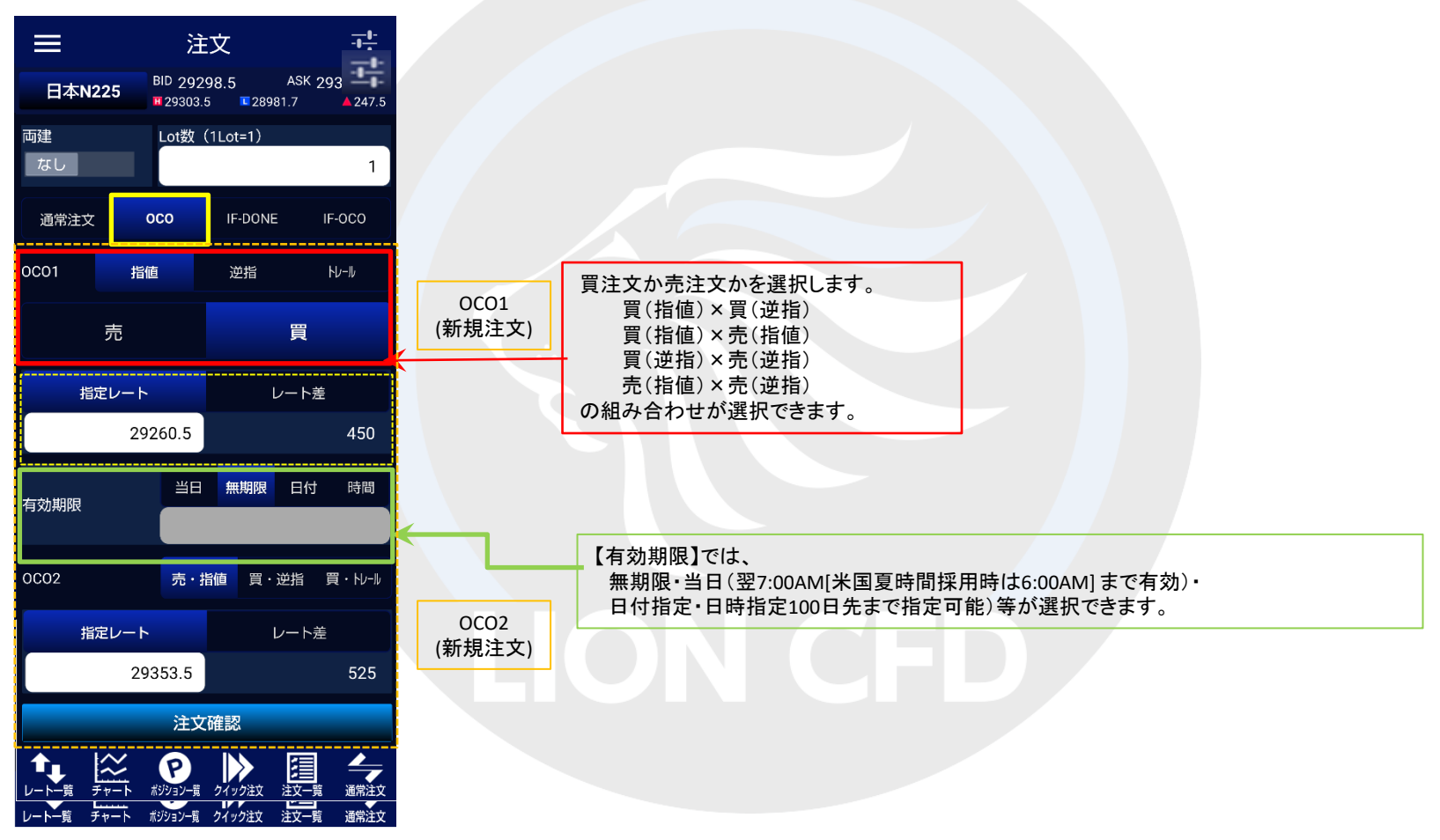

# 【注文方法】:IF-DONE

新規注文と決済注文を同時に発注する注文方法です。

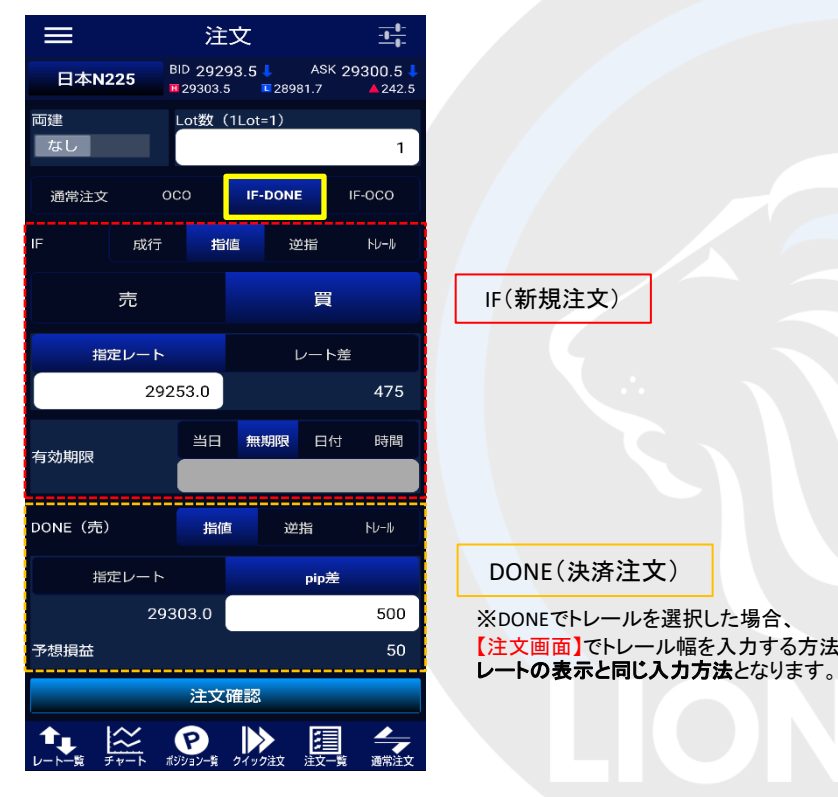

【有効期限】では、 無期限・当日(翌7:00AM[米国夏時間採用時は6:00AM] まで有効)・ 日付指定・日時指定(100日先まで指定可能)等が選択できます。

IF(新規注文)

DONE(決済注文)

# 【注文方法】:IF-OCO

IF-DONEとOCOを組み合わせた注文で 新規注文とOCO決済注文を同時に発注することができます。

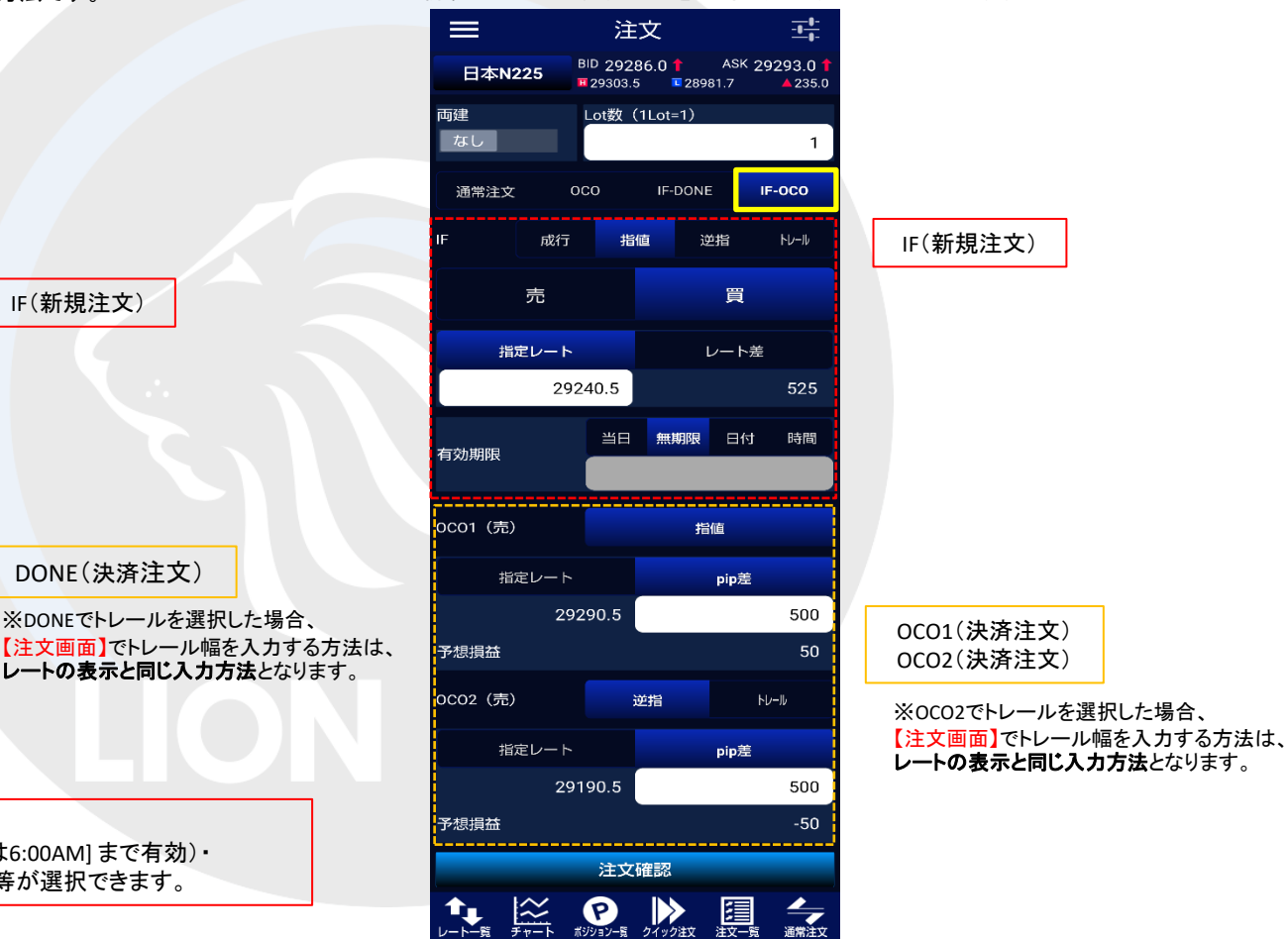